Universidad de Los Andes Merida – Venezuela

## **Radio Mobile**

#### Software for Wireless Systems

Javier Triviño e-mail: jjavier@ing.ula.ve

### What's radio mobile?

- It is a tool for the design and simulation of wireless systems.
- Predicts the performance of a radio link.
- You can use digital maps and GIS systems with radio mobile.
- It is public domain software.
- Runs in OS Windows 95, 98, ME, NT, 2000 and XP.
- Uses the terrain elevation for the calculation of coverage, indicating received signal strength at various point along the path.

#### **Terrain Profile**

- Radio Mobile automatically builds a profile between two points in the digital map allowing to see the coverage area and Fresnel ellipsoid for the path.
- Digital elevation maps (DEM) are available from several sources.
- You can try with different antenna heights to achieve optimum performance.

#### What does it do?

- It works from 20 KHz to 200 GHz.
- Calculates the line of sight.
- Calculates Path loss, loss in free space.
- Create a network of different topologies (net master/slave, PTP and PMP.
- Calculate a coverage area of the base station (only for point to multipoint systems).

# What do you need to create a Network?

- Download Radio Mobile from internet: <u>http://www.cplus.org/rmw/english1</u> <u>.html</u>
- Where to get elevation data?
  - Depend of the method that you use, for example if you decide to use, free world at 30 arc second resolution (~1km), you need to use GTOPO30.
     http://edcdaac.usgs.gov/gto po30/gtopo30.html

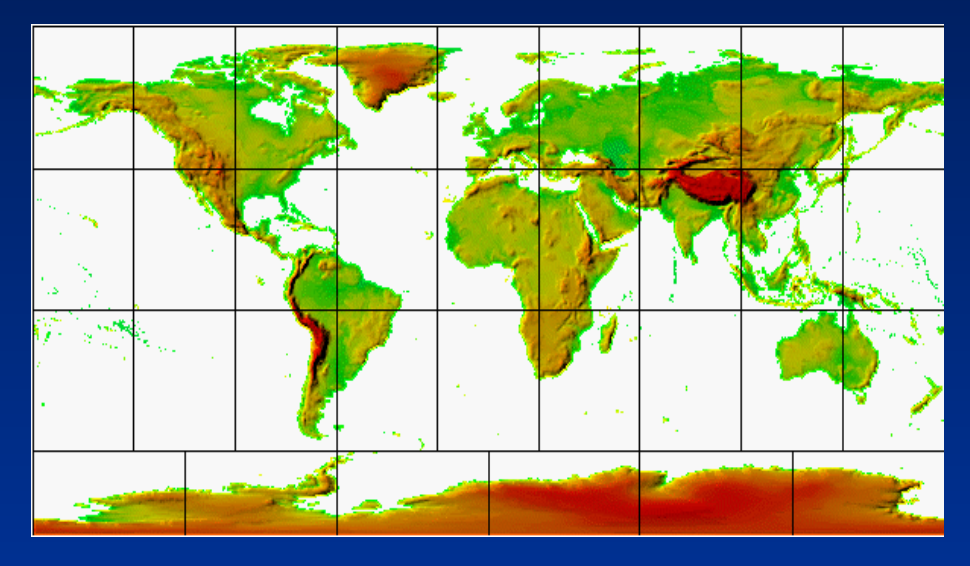

## Gtopo 30

GTOPO30, completed in 1996, was developed over a three year period through a collaborative effort led by staff at the U.S. Geological Survey's EROS Data Center (EDC). The following organizations participated by contributing funding or source data: the National Aeronautics and Space Administration (NASA), the United Nations Environment Programme/Global Resource Information Database (UNEP/GRID), the U.S. Agency for International Development (USAID), the Instituto Nacional de Estadistica Geografica e Informatica (INEGI) of Mexico, the Geographical Survey Institute (GSI) of Japan, Manaaki Whenua Landcare Research of New Zealand, and the Scientific Committee on Antarctic Research (SCAR).

# What do you need to create a network?

- You get from a GPS the coordinates of your BS and MS or CPE.
  - Longitude and latitude in Degree, minutes and seconds.
    Long: X°Y'Z" W and Lat: X°Y'Z" N
  - For example: Site 1 (Main Repeater Galileo 13°43'11'' E, 45°42'15''N)
- You need to know the specification of your systems:
  - Topology of the network (Point to multipoint).
  - Gain of antennas and type.
  - Max Transmit power (Watt or dBm).
  - Line Loss or guide wave loss.
  - Receive power level (dBm).
  - Antennas height in meters.
  - Frequency of work.
  - Polarization Vertical or Horizontal.
  - Some parameters of radio link and radio communications.

## Acquire elevation data

#### Step by step

- 1. In View menu, select World map. On the world map picture, click on the desired position for the map center position.
- 2. In File menu, select Map properties. This will open a form with all the necessary controls to create a map. Click on Use cursor position button.
- 3. Optionally use city or DMS (Latitude and longitude in degree, minute, second) to enter a more precise position for the center of the map.
- 4. Select the database and associated logical drive.
- 5. Select 400x400 pixels and 100 km size.
- 6. Click on the Apply button.
- 7. If an error message occurs, verify the database drive and redo from step 2.
- 8. In File menu, select New picture (See How to create a map picture).

## Radio Coverage

#### Radio link:

 Opens a form with a picture box that shows earth profile, radio performance, and observation features between each pair of units (see Radio link and system performance).

#### Visual coverage:

 Opens a form in order to initiate visual coverage drawing on a map picture (see How to perform visual coverage).

#### Radio coverage:

 Opens a form in order to initiate radio coverage drawing on a map picture (see How to perform radio coverage).

### Merida Wireless Networks

- We have 3 networks
- Two Networks at 11 Mbps.
  - DSSS installed by University (ULA). (915 MHz and 2.4 GHz).
  - DSSS installed by FUNDACITE Merida.
- One network of State Government installed a Wireless MAN
  - High speed wireless access 10 Mbps FDX with 21 sector antenna, powered by Spike BroadBand Systems, INC now REMEC. (http://www.remec.com).

#### **Requirements for an installation**

- GPS (Coordinate of site and elevation).
- Binoculars. (Check optical Line of view).
- Compass.
- Scan of frequency: If you don't have a Spectrum Analyzer you can use a laptop with a wireless card.
- One directive antenna.
- Low loss cable (LMR400/LMR600/LMR900).

## What we are using?

- Orinoco COR 1100.
- Antennas:
  - 24 dBi directional antennas.
  - 15 dBi omni directional antenna.
- Bidirectional Power Amplifier of 1W.
- Low loss cable (LMR600/LMR400).
- Lighting protectors.

### Features of COR

- Central Outdoor Router, it has 2 PCMCIA slots for Wireless 802.11b.
- It can be connected to a LAN Network with a 10/100 BaseT.
- It is an Access Point, Point to Point and Point to Multipoint for an infrastructure mode.
- The PCMCIA is connected to an external antenna and external Power Amplifier.
- It supports Routing: RIP1 and RIP2, NAT, DHCP.

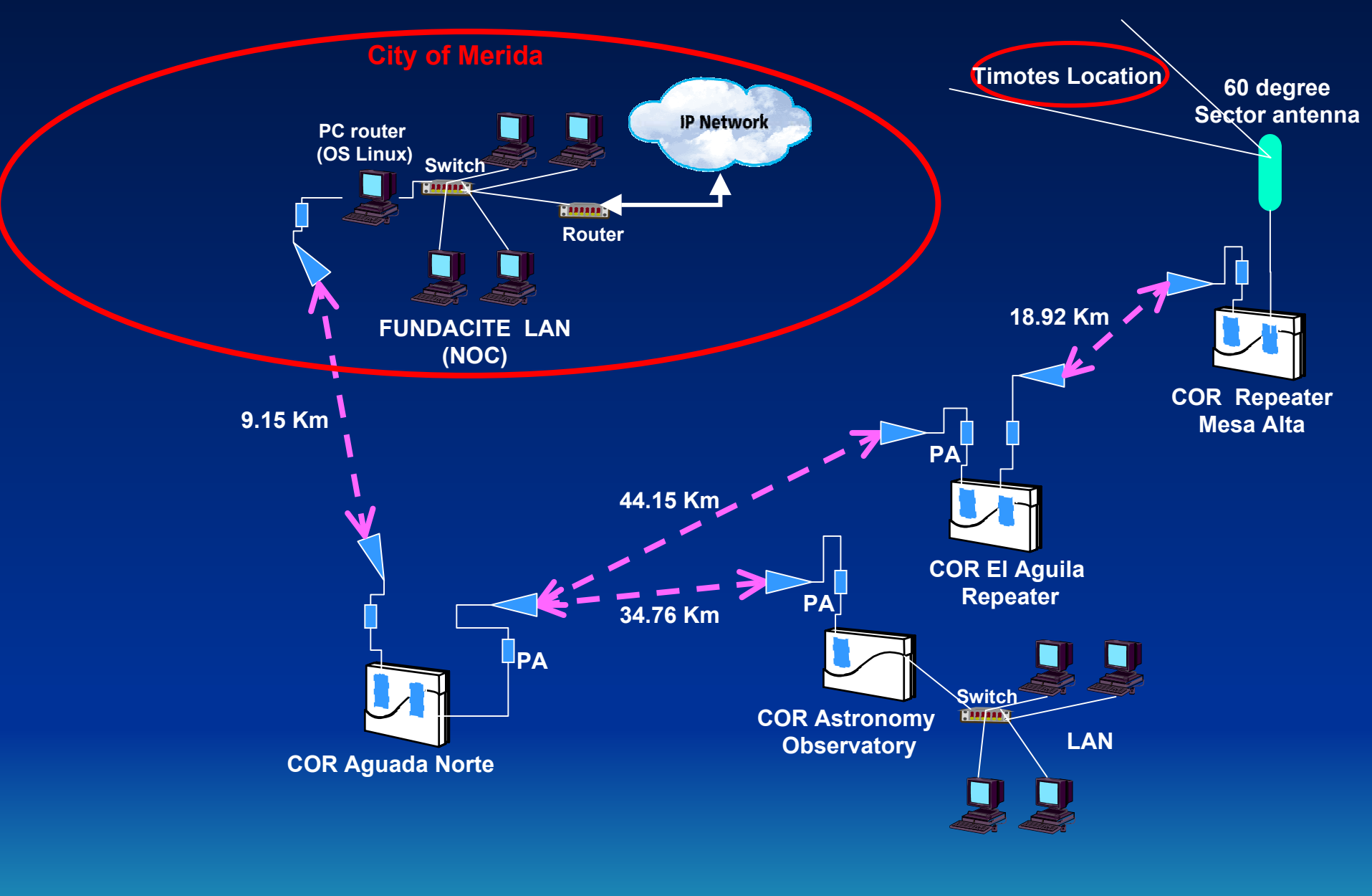

FUNDACITE Network (Backbone North)

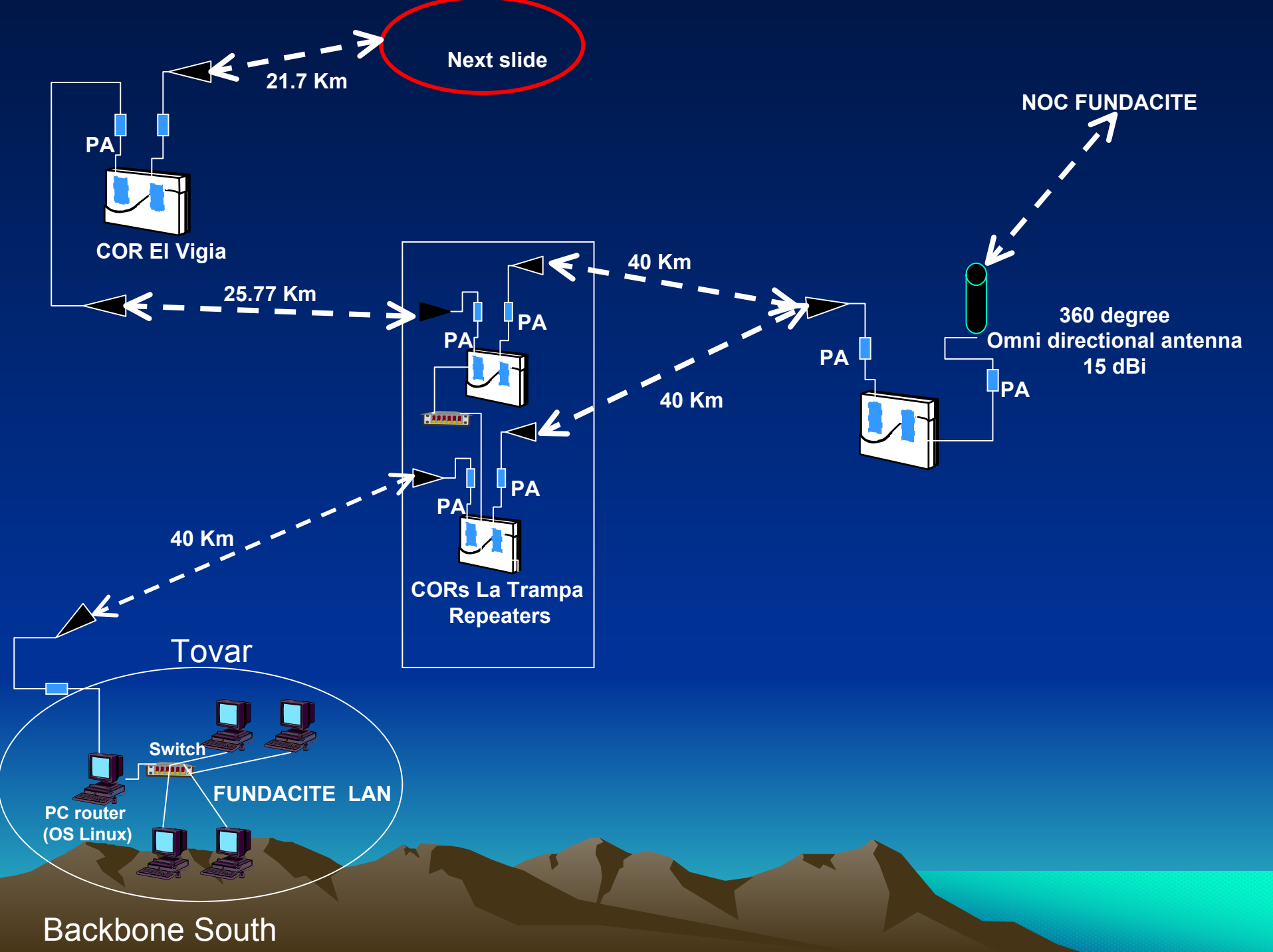

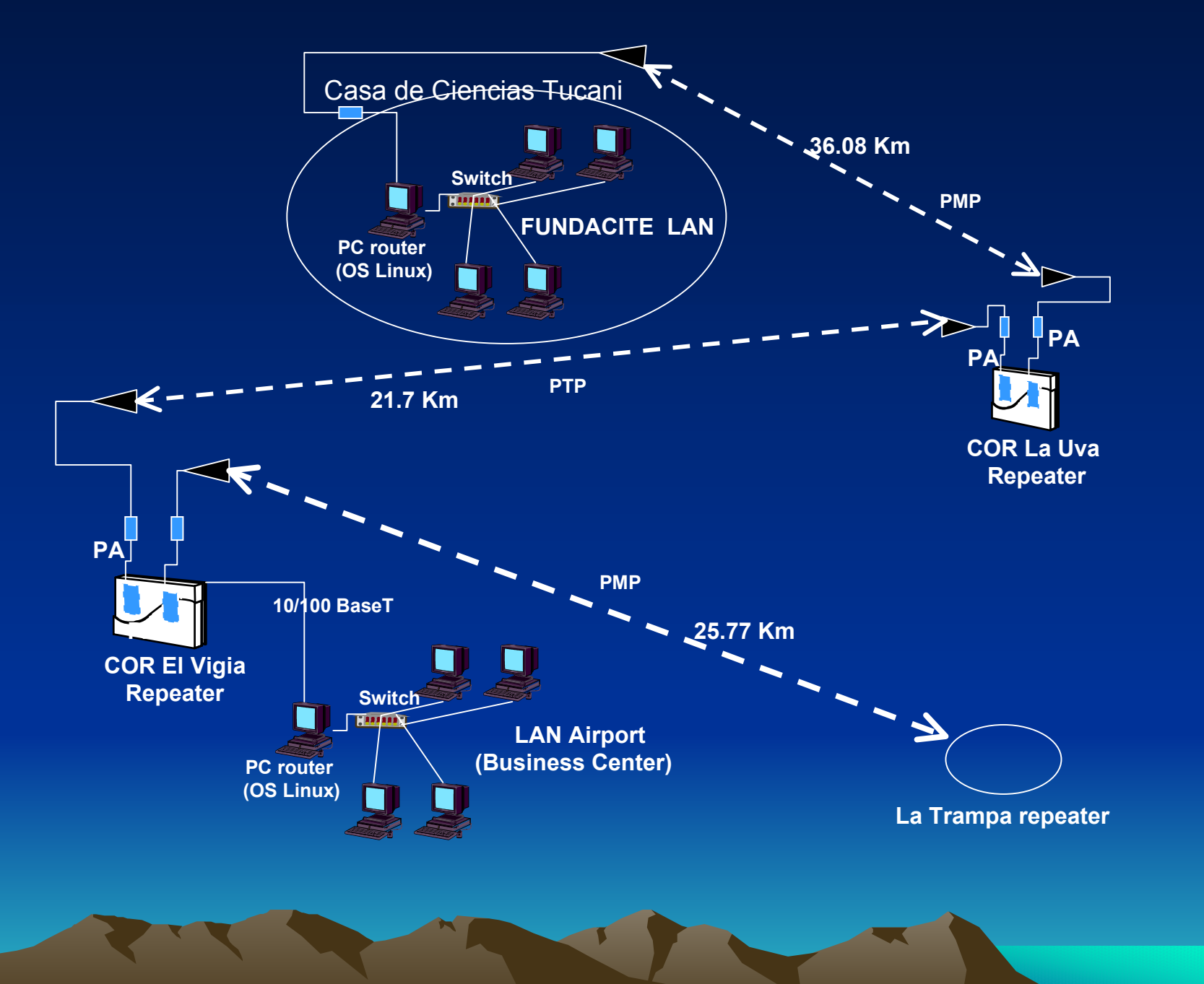

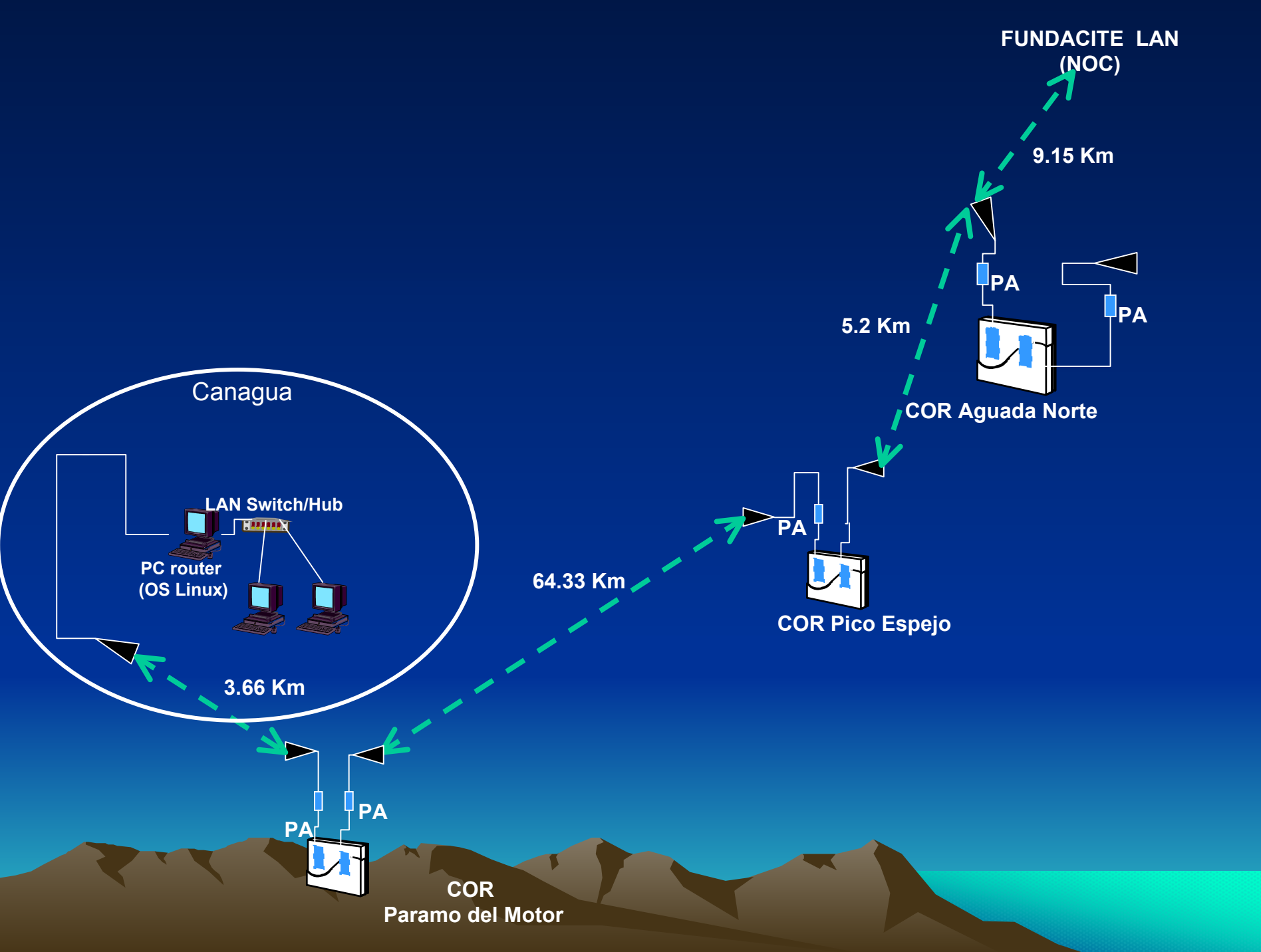

#### ULA – Wireless 2.400 MHz DSSS

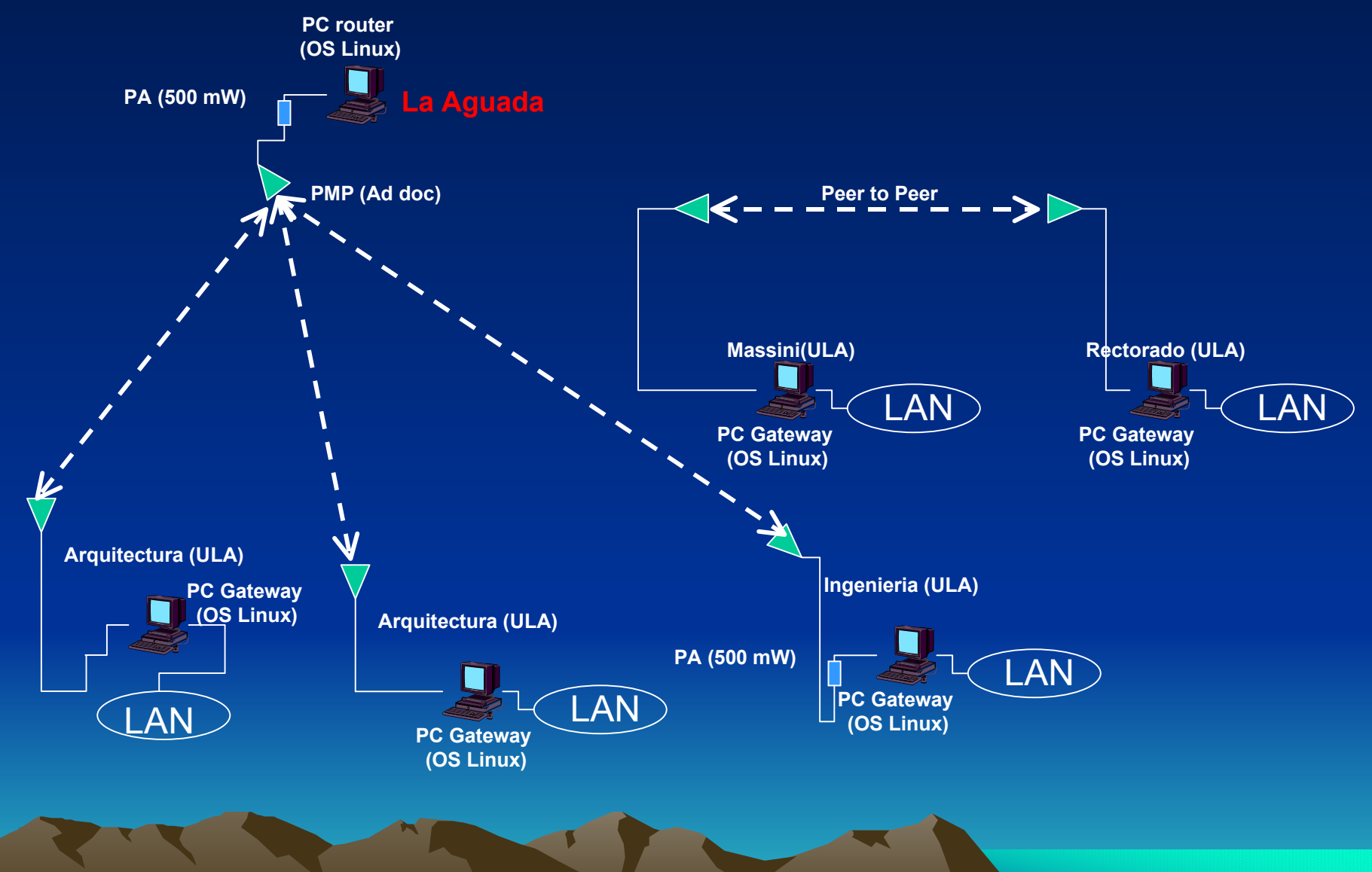